# Módulo 14

CgaInformatica

NFe

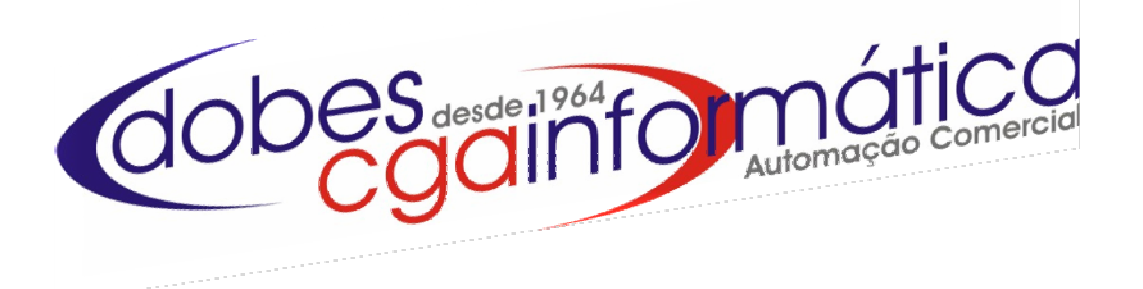

## Sumário

| O que é                                                                         | 3  |
|---------------------------------------------------------------------------------|----|
| Benefícios                                                                      | 3  |
| Requisitos para Instalação e Implantação                                        | 3  |
| Obrigação Backup                                                                | 4  |
| Configuração Geral do Sistema                                                   | 5  |
| Cadastro de Clientes                                                            | 6  |
| Cadastro de Fornecedores                                                        | 7  |
| Cadastro de Cidades                                                             | 8  |
| Cadastro de Transportadoras                                                     | 8  |
| Cadastro de Produtos                                                            | 9  |
| Cadastro de Serviços                                                            | 12 |
| Gerando Nota Fiscal Elêtronica                                                  | 13 |
| Montar Nota Através de: Preparação/Montagem a copiar                            | 14 |
| Montar Nota Através de: Com itens a incluir                                     | 16 |
| Montar Nota Através de: Imagem de uma venda: Cópia de um cupom fiscal           | 19 |
| Montar Nota Através de: Imagem de perdas/consumo/fabricação/despesas ou quebras | 20 |
| Montar Nota Através de: Imagem de uma cesta de produtos                         | 20 |
| Montar Nota Através de: Imagem de uma transferência entre lojas                 | 21 |
| Montar Nota Através de: Exceções                                                | 21 |
| Para corrigir uma Nota Fiscal Eletrônica                                        | 22 |
| Confirmando o envio da NFe para o SEFAZ                                         | 23 |
| Impressão e Conferência do status da Nota Fiscal Eletrônica                     | 24 |
| Para cancelar uma Nota Fiscal Eletrônica enviada e aprovada                     | 24 |
| Para inutilizar ou corrigir uma Nota Fiscal Eletrônica                          | 25 |
| Para imprimir um DANFE                                                          | 26 |

## O que é:

Podemos conceituar a Nota Fiscal Eletrônica, NF-e, como sendo um documento de existência apenas digital, emitido e armazenado eletronicamente, com o intuito de documentar, para fins fiscais, uma operação de circulação de mercadorias ou uma prestação de serviços, ocorrida entre as partes. Sua validade jurídica é garantida pela assinatura digital do remetente (garantia de autoria e de integridade) e pela recepção, pelo Fisco, do documento eletrônico, antes da ocorrência do Fato Gerador.

## Benefícios

O Projeto NF-e instituirá mudanças significativas no processo de emissão e gestão das informações fiscais, trazendo grandes benefícios para os contribuintes, para a sociedade e para as administrações tributárias:

## Benefícios para o Contribuinte Vendedor (Emissor da NF-e)

- Redução de custos de impressão;
- Redução de custos de aquisição de papel;
- Redução de custos de envio do documento fiscal;
- Redução de custos de armazenagem de documentos fiscais;
- Redução de tempo de parada de caminhões em Postos Fiscais de Fronteira;
- Incentivo a uso de relacionamentos eletrônicos com clientes (B2B);

## Benefícios para o Contribuinte Comprador (Receptor da NF-e)

- Eliminação de digitação de notas fiscais na recepção de mercadorias;
- Planejamento de logística de entrega pela recepção antecipada da informação da NF-e;
- Redução de erros de escrituração devido a erros de digitação de notas fiscais;
- Incentivo a uso de relacionamentos eletrônicos com fornecedores (B2B);

## Benefícios para a Sociedade

- Redução do consumo de papel, com impacto em termos ecológicos;
- Incentivo ao comércio eletrônico e ao uso de novas tecnologias;
- Padronização dos relacionamentos eletrônicos entre empresas;
- Surgimento de oportunidades de negócios e empregos na prestação de serviços ligados a Nota Fiscal Eletrônica.

## Requisitos para instalação e implantação do sistema para emissão da NFe

Micro-computador específico para emissão da NFe Processador Intel Pentium Dual Core ou Core2Duo 2 GB memória RAM Conexão com internet banda larga

## Instalação dos programas:

- Migrate (Software emissor dos dados para SEFAZ)
- Retwin (Software gerador da NFe)
- Gerador XML (Software de Integração entre os Softwares Migrate e Retwin)

Adequação dos cadastros do cliente (cliente, produtos, cidades, fornecedores, alíquotas, serviços e tabelas) para emissão da NFe.

Confecção da nota no ambiente de homologação (período de teste e treinamento sem valor fiscal) Após teste e treinamento mudança de ambiente de homologação para produção

## Obrigação backup:

Obrigatoriedade de encaminhar ou disponibilizar para o destinatário o arquivo da NF-e e seu respectivo protocolo de autorização de uso da NF-e, conforme § 6º do Artigo 13 da Portaria CAT 162/2008; e também da obrigatoriedade de guardar os Backups dos arquivos XML, emitidos e recebidos, pelo prazo previsto no Art. 202 RICMS, conforme Capítulo VI - Artigo 33 da Portaria CAT 162/2008.

## <u>1º passo – Configuração geral do sistema</u>

Vá ao Menu Utilitário - Dados da Empresa – tela 992 – completar o cadastro da empresa

Campos do Cadastro de Empresa

Código IBGE - ver tabela do IBGE - (www.rais.gov.br/municipio.asp) - ex: Rio Claro - código: 3543907

Código (UF) – código do Estado utilizado na tabela do IBGE – ex: São Paulo – código: 35

**CNAE fiscal** – Classificação Nacional das Atividades Econômicas

**Código da empresa** – se empresa sem filiais o código será 1, se uma ou várias filiais o código da matriz será 1 e das filiais segue a seqüência

Código Regime Tributário - conforme regime de apuração de impostos da empresa

Versão - 2.0 (conforme legislação vigente)

Número de série NF – ver com contador – iniciar com a Série 1

Código do modelo da NF – Nota Fiscal Eletrônica código 55

Impressora Danfe – impressora aonde será impresso o DANFE ex: impressora local – LPT1

Formato de impressão – define se impressão do DANFE será no formato Paisagem ou Retrato

Forma de emissão da NF-e – Normal

Identificação do ambiente – Homologação – quando estiver em testes e Produção – quando já estiver liberado para uso Processo de emissão da NF-e – com aplicativo do contribuinte

| 🕲 992 - Manute                                   | enção dos Dados da Empresa                                                           |  |  |  |
|--------------------------------------------------|--------------------------------------------------------------------------------------|--|--|--|
| Dados da Empresa (Sistema)                       |                                                                                      |  |  |  |
| Código ·                                         |                                                                                      |  |  |  |
| Razão                                            | CELSO PEREIRA DOBES FILHO & CIA LIDA EPP                                             |  |  |  |
| Fantasia:                                        | CASA DAS MÁQUENAS                                                                    |  |  |  |
| CNPJ:                                            | 49669757000161 Inscrição Estadual 587004569110                                       |  |  |  |
| Endereço:                                        | RUA VITORIO HANSEN Número: 80                                                        |  |  |  |
| Complemento.:                                    |                                                                                      |  |  |  |
| Bairro:                                          | CENTRO                                                                               |  |  |  |
| Cidade:                                          | RIO DAS PEDRAS Cód. IBGE: 1                                                          |  |  |  |
| Estado:                                          | SP Código: 35 País: BRASIL Código: 1058                                              |  |  |  |
| Сер:                                             | 13390000         Telefone.:         1934939333         Fax:         1934939333       |  |  |  |
| Responsável.:                                    | OSCAR PAJUELO CALDERON                                                               |  |  |  |
| Email:                                           | : superdefavari@terra.com.br                                                         |  |  |  |
| Insc. Munic.:                                    | CNAE: Insc Subst Trib:                                                               |  |  |  |
| Área(m²):                                        | Årea(m²):       1.800       N° Funcionários.:       135       N° Checkouts:       14 |  |  |  |
| -Nota fiscal                                     | eletrônica:                                                                          |  |  |  |
| Código empres                                    | sa: 1 Emite e-mail automaticamente: N 🔽 Versão:                                      |  |  |  |
| Cód Regime Tr                                    | :ibut.:]3                                                                            |  |  |  |
| Número de sér                                    | rie NF: 1 Espécie da NF: NFE Código do modelo NF: 55                                 |  |  |  |
| Impressora D7                                    | NFE: LPT1                                                                            |  |  |  |
| Formato impre                                    | essão.: Retrato 💽 Identificação ambiente: Produção 💽                                 |  |  |  |
| Forma emissão NF-e: Normal                       |                                                                                      |  |  |  |
| Processo emissão: Com aplicativo do contribuinte |                                                                                      |  |  |  |
|                                                  |                                                                                      |  |  |  |
| Confirmar ØCancelar                              |                                                                                      |  |  |  |
|                                                  | CGA INFORMÁTICA                                                                      |  |  |  |

## 2º passo - Cadastro de Clientes

Vá ao Menu Cadastro – Clientes – Manutenção - Incluir – tela 028 – faça o cadastro do cliente

## Campos do Cadastro de Clientes:

CNPJ ou CPF – campo obrigatório Nome - campo obrigatório Endereço - campo obrigatório Número - campo obrigatório Bairro - campo obrigatório CEP - campo obrigatório Cidade - campo obrigatório Tipo – campo obrigatório (pública ou privada: se pública há um desconto automático na nota) Inscrição Estadual - se não possuir Isento – campo obrigatório

| (028) - Inclusão/Alteração de Clien | tes                      |                    | ? 🛛                             |
|-------------------------------------|--------------------------|--------------------|---------------------------------|
| Dados Básicos do Cliente            |                          |                    |                                 |
| Códian                              |                          |                    | <u> ?</u>                       |
|                                     | ·····i] · · / -          |                    | VIP:                            |
| Fodereco                            |                          | Falitasia.:        |                                 |
| Bairro                              |                          | Complemento :      |                                 |
| Cidade:                             |                          | Tipo               | ▼ Btacado.: NÃO ▼               |
| Fone 1: ( ) -                       | Fone 2: ( ) -            | Fax: ( )           |                                 |
| IE:                                 | RG:                      | Cadastro.: 28/06/2 | 2011 15 Inclusão: 28/06/2011    |
| Observação:                         |                          |                    |                                 |
|                                     |                          |                    |                                 |
|                                     |                          |                    |                                 |
| Complemento Imóvel / Trabalh        | no CPF's autorizados Ref | ferências Créditos | Histórico                       |
| Vendedor: 🕞 🕞                       |                          |                    |                                 |
| Vencimento CC: 0 Marg               | rem de venda: 0,00 🗐 Pi  | Lano de contas:    |                                 |
| Email                               |                          | Contato:           |                                 |
| Nascido: / / 15                     | Natural:                 |                    | Estado Civil: SOLTEIRO(A) 🔻     |
| Nome Pai                            |                          | Nome Mãe:          |                                 |
| Nome Cônjuge.:                      |                          |                    |                                 |
| Nascido: / / 15                     | CPF Cônjuge:             | RG Cônjuge:        |                                 |
|                                     |                          |                    |                                 |
| 🗖 Conf                              | irmar                    | 🖉 C <u>a</u> no    | celar                           |
| Cédiro de aliente                   |                          |                    | ** I TREPARO ** CCA THEORYATICA |
| coargo do cirence                   |                          |                    | CGA INFORMATICA                 |

## <u>3º Passo – Cadastro de Fornecedores</u>

## Vá ao Menu Cadastros/Fornecedores/Manutenção/Incluir - tela 038

#### Campos do Cadastro de Fornecedores:

CNPJ ou CPF – campo obrigatório Nome - campo obrigatório Endereço - campo obrigatório Número - campo obrigatório Bairro - campo obrigatório CEP - campo obrigatório Cidade - campo obrigatório Inscrição Estadual - se não possuir, colocar Isento – campo obrigatório

| (038) - Inclusão/Alteração de Fornecedores    |                 |
|-----------------------------------------------|-----------------|
| Dados do Fornecedor                           |                 |
|                                               |                 |
| Código: CNPJ.: / - CPF.:                      | · · ·           |
| Razão:                                        |                 |
| Fantasia:                                     |                 |
| Endereço:                                     | Número:         |
| Bairro: Complemento:                          | ;               |
| Cidade:                                       | CEP.: -         |
| Fone 1: ( ) - Fone 2: ( ) - Fax               | : ( ) -         |
| Contato: I. Estadu                            | al:             |
| E-mail:                                       |                 |
| Banco: Agência.: Conta                        |                 |
| Ramo:                                         |                 |
| Transportadora: 🗁                             |                 |
| Tipo                                          |                 |
| Item planilha.: 🗁                             |                 |
| Plano contas:                                 |                 |
| Representante:                                |                 |
| Nome:                                         |                 |
| Fone 1: ( ) - Fone 2.: ( ) -                  |                 |
| E-mail                                        |                 |
| Supervisor:                                   |                 |
| Nome :                                        |                 |
| Fone 1: ( ) - Fone 2.: ( ) -                  |                 |
| E-mail:                                       |                 |
|                                               |                 |
| Confirmar 🖉 Cance                             | elar            |
| Informe o código, enter para o primeiro livre | CGA INFORMÁTICA |

## 4º Passo – Cadastro de Cidades

## **Campos Cadastro de Cidades:**

Vá ao Menu Cadastros – Fornecedores – Manutenção - Incluir – tela 038

Nome – campo obrigatório UF - campo obrigatório Código IBGE – conforme tabela Consulta código do IBGE: ver tabela do IBGE - (www.rais.gov.br/municipio.asp) - ex: Rio Claro - código: 3543907 Nome do País – fixo Brasil Código do País – fixo 1058

| (035) - Inclusão/Alteração de Cidades                  |                      |
|--------------------------------------------------------|----------------------|
| Dados da Cidade                                        |                      |
| Código: C Exterior                                     |                      |
| Nome:                                                  | Estado: Código IBGE: |
| Nome do país: BRASIL                                   | Código: 1058         |
| Consulta código do IBGE: WWW.rais.gov.br/municipio.asp |                      |
| Confirmar                                              | 🖉 C <u>a</u> ncelar  |
| Informe o código, enter para livre                     | CGA INFORMÁTICA      |

## 5º passo - Cadastro de Transportadoras

Vá ao Menu Cadastros – Transportadoras – Manutenção - Incluir – tela 126

## Campos do Cadastro de Transportadoras:

| <b>CNPJ</b> - campo obrigatório  |                                                               |
|----------------------------------|---------------------------------------------------------------|
| Razão Social - campo obrigatório |                                                               |
| Endereço - campo obrigatório     |                                                               |
| Bairro - campo obrigatório       | (126) - Inclusão /Alteração de Transportadoras                |
| Cidade - campo obrigatório       |                                                               |
| CEP - campo obrigatório          | Dados da Transportadora                                       |
| E-mail – campo obrigatório       | Código: CNPJ: / - CPF                                         |
|                                  | Razão:                                                        |
|                                  | Fantasia:                                                     |
|                                  | Endereço: Bairro:                                             |
|                                  | Cidade: 🕞 CEP.: -                                             |
|                                  | Fone: ( ) - Fax ( ) -                                         |
|                                  | Contato.: IE.:                                                |
|                                  | Email:                                                        |
|                                  | Informe o código, enter para o primeiro livre CCA INFORMÁTICA |

#### 6º passo - Cadastro de Produtos

Vá ao Menu/Produtos/Manutenção/Incluir - tela 053

#### Campos do Cadastro de Produtos:

Descrição - campo obrigatório Unidade - campo obrigatório Modalidade de determinação da BC do ICMS - determinado pelo regime do ICMS Modalidade de determinação da BC do ICMS ST - determinado pelo regime do ICMS Código de situação tributária do PIS – determinado pelo Regime da Empresa e pelo próprio produto Alíquota do PIS – campo obrigatório Código de situação tributária da COFINS - determinado pelo Regime da Empresa e pelo próprio produto Alíquota da COFINS - campo obrigatório Situação tributária do IPI – campo obrigatório Tabela A – origem da mercadoria Tabela B – tributação pelo ICMS – campo obrigatório Código do Simples Nacional – campo obrigatório

Gênero do produto – 2 primeiros dígitos do NCM

Alíquota ECF - determinado pelo regime do ICMS (alíquota do produto não tem haver com o regime de apuração)

| 🚯 (053) - Inclusão/Alteração de Produtos-                            | ? 🛛                 |
|----------------------------------------------------------------------|---------------------|
| Dados do Produto                                                     |                     |
|                                                                      |                     |
| Código: Código de Barra: Cód livre Saldo do it                       | em: 0,000           |
| Descrição.:                                                          | UN <u>-</u> 🗠       |
| Reduzido: Etiqueta:                                                  | SIM 💌               |
| Referência:Qtde Embalagem: 0Gôndola: PIS/COFINS: TRIBUT              | TADO 🗾              |
| Est Minimo: 0,000 Dias Cálculo: Atacado: NÃO                         | · Site: NÃO ▼ ?     |
| Saldo Loja: 0,000 🗐 % Quebra entrada de estoque: 0,00                | ) Ativo Fixo: NÃO 🔽 |
| Dados Externos Impostos NF Eletrônica Preços Pesáveis Micro Terminal |                     |
| Sub-Código:                                                          |                     |
| Fornecedor:                                                          |                     |
| Seção: 🖂 🕒                                                           |                     |
| Grupo: 🕞                                                             |                     |
| Sub-Grupo:                                                           |                     |
| Segmento:                                                            |                     |
| Centro Custo:                                                        |                     |
| Comprador:                                                           |                     |
|                                                                      |                     |
|                                                                      |                     |
|                                                                      |                     |
| Confirmar Ø Cancelar                                                 |                     |
| Informe o código de barra do produto                                 | CGA INFORMÁTICA     |

| 🔞 (053) - Inclusão/Alteração de Produtos-                                         | ? 🛛                       |
|-----------------------------------------------------------------------------------|---------------------------|
| Dados do Produto                                                                  |                           |
| Código: Código de Barra: Cód livre Saldo do i                                     | tem: 0,000                |
| Descrição.:                                                                       | UN 💌 🗁                    |
| Reduzido: Etiqueta:                                                               | SIM 💌                     |
| Referência:Qtde Embalagem: Gôndola:PIS/COFINS:                                    | JTADO <                   |
| Est Mínimo: 0,000 🛄 Dias Cálculo: NÃO                                             | ▼ Site: NÃO ▼ ?           |
| Saldo Loja: 0,000 🔤 % Quebra entrada de estoque: 0,0                              | 00 Ativo Fixo: NAO 💌      |
| Dados Externos Impostos NF Eletrônica Preços Pesáveis Micro Terminal              |                           |
| Modalidade de determinação da base de cálculo do ICMS:                            |                           |
|                                                                                   |                           |
| Modalidade de determinação da base de cálculo do ICMS de substituição tributária: |                           |
|                                                                                   | <u> </u>                  |
| Situação tributária do PIS:                                                       |                           |
| Codigo:                                                                           | Aliquota: 0,00            |
| Situação tributária da COFINS:                                                    | <b>7</b> 31 święt p. 0.00 |
|                                                                                   | · Alldora: 0,00           |
| Código:                                                                           | TEX TIPL :                |
|                                                                                   |                           |
| Confirmar Ø Cancelar                                                              |                           |
| Informe o código de barra do produto                                              | CGA INFORMÁTICA           |

| 🚯 (053) - Inclusão/Altera | ação de Produtos-                                                          | ? 🛛 |
|---------------------------|----------------------------------------------------------------------------|-----|
| Dados do Produto          |                                                                            |     |
|                           |                                                                            |     |
| Codigo:                   | Codigo de Barra:                                                           |     |
| Reduzido :                | Ptimeta                                                                    |     |
| Referência:               | Otde Embalagem: 0 Godola: PIS/COFTNS: TETENTADO                            |     |
| Est Minimo: 0.00          | 00 Dias Cálculo : Transfere: STN v Btacado : Não v Site: Não v 2           |     |
| Saldo Loja: 0.00          | 00  % Ouebra entrada de estoque: 0.00 Ativo Fixo: Vio 🗸                    |     |
| Código de Barras da u     |                                                                            |     |
| courgo ao barras ar a     |                                                                            |     |
| Dados Externos Imp        | postos Saída NF Eletrônica Preços Pesáveis Micro Terminal Impostos Entrada |     |
| Tabela A:                 | e                                                                          |     |
| Tabela B:                 |                                                                            |     |
| Тав) В (СРЕ)              |                                                                            |     |
| Cod Simp Nac.:            |                                                                            |     |
| NCM/SH:                   | Gênero:                                                                    |     |
| ICMS Crédito.:            | ►                                                                          |     |
| Alíquota ECF.:            | e                                                                          |     |
| IVA Informado:            |                                                                            |     |
| IVA pautado:              |                                                                            |     |
| Código:                   | E Dentro do estado (IVA): 0,00 E Fora do estado (IVA-AJUSTADO): 0,00       |     |
| ICMS original:            | 🕒 1045 por estado                                                          |     |
|                           |                                                                            |     |
|                           | Confirmar 🖉 Cancelar                                                       |     |
| Informe a descrição do    | o produto ou pgup para copiar dados CGA INFORMÁTICA                        |     |

Obs.: Se a tela (033) – Preços – Impostos – Manutenção dos Dados for configurada corretamente a aba Nfe da tela 053 Cadastro de Produto será configurada corretamente conforme seu regime de apuração.

| (033) - Manutenção de                                          | Impostos para Comp  | oosição de | Preços           |            |          |
|----------------------------------------------------------------|---------------------|------------|------------------|------------|----------|
| Dados dos Imposto                                              | s                   |            |                  |            |          |
| Regime Federal.:                                               | LUCRO REAL          | 💌 Reg      | ime Estadual     | : RPA      | <b>•</b> |
| PIS %                                                          | 1,00 📷              | Margem C   | ontibuição da CS | LL %.:     | 0,00 📷   |
| COFINS %:                                                      | 2,00 🕅              | Margem Co  | ontribuição do I | RPJ %:     | 0,00 🕅   |
| Simples %:                                                     | 0,00 🕅              | Despesas   | Operacionais %.  | :          | 5,00 🗐   |
| Outros %:                                                      | 0,00 📾              |            |                  |            |          |
| Atualizando Venda Mínima R\$ e % Margem Líquida:               |                     |            |                  |            |          |
| Atualizando dados da aba NF Eletrônica do cadastro de produtos |                     |            |                  |            |          |
|                                                                | 🔒 <u>C</u> onfirmar |            | 🖉 C <u>a</u> n   | celar      |          |
| Informe o regime f                                             | ederal              |            |                  | CGA INFORM | ÁTICA    |

| 🔞 (053) - Inclusão/Alteração de Produtos-                                         |                   |
|-----------------------------------------------------------------------------------|-------------------|
| Dados do Produto                                                                  |                   |
| Código: 000123 Código de Barra: Saldo do item                                     | : 27,000          |
| Descrição.: MAO FRANCESA REFORCADA 300MM CEMAR                                    | UN 🔽 🗁            |
| Reduzido: MAO FRANCESA 300MM Etiqueta: MAO FRANCESA REFORCADA 300MM               | SIM 💌             |
| Referência: 0 Qtde Embalagem: 0 Gôndola: 0 PIS/COFINS: TRIBUTAN                   |                   |
| Est Mínimo: 0,000 🔲 Dias Cálculo: 0 Transfere: SIM 💌                              | Site: SIM 👻 ?     |
| Saldo Loja: 27,000 🗐 % Quebra entrada de estoque: 0,00                            | Ativo Fixo: NÃO 💌 |
| Código de Barras da unidade:                                                      |                   |
| Dados Externos Impostos Saída NF Eletrônica Preços Impostos Entrada               |                   |
| Modalidade de determinação da base de cálculo do ICMS:                            |                   |
| 3-Valor da operação                                                               |                   |
| Modalidade de determinação da base de cálculo do ICMS de substituição tributária: |                   |
| 3-Lista neutra (valor)                                                            | <b>•</b>          |
| Situação tributária do PIS:                                                       |                   |
| Código: 08-Operação sem incidência da contribuição                                | Alíquota: 0,00    |
| Situação tributária da COFINS:                                                    |                   |
| Código: 08-Operação sem incidência da contribuição                                | ▼ Alíquota: 0,00  |
| Situação Tributária do IPI:                                                       |                   |
| Código: 53-Saída não tributada                                                    | EX_TIPI.:         |
|                                                                                   |                   |
| Cance                                                                             | lar               |
|                                                                                   | CGA INFORMÁTICA   |

## 7º passo - Cadastro de Serviços

Vá ao Menu Serviços/Manutenção/Incluir - tela 321

Campos do Cadastro de Serviços:

Alíquota ECF (ISSQN) – campo obrigatório

Modalidade de determinação da Base de cálculo do ICMS - determinado pelo regime do ICMS

Modalidade de determinação da Base de cálculo do ICMS de substituição tributária - determinado pelo regime do ICMS

Código de situação tributária do PIS – determinado pelo Regime da Empresa e pelo próprio produto

Alíquota do PIS – campo obrigatório

Código de situação tributária da COFINS - determinado pelo Regime da Empresa e pelo próprio produto

Alíquota da COFINS – campo obrigatório

Código da lista de serviços (LC 116/03) – ver com contador

Natureza da Operação – campo obrigatório CFOP

Natureza de Operação – campo obrigatório

| 🔞 (321) - Manutenção de Serviços                                                                                                    |
|----------------------------------------------------------------------------------------------------|
| Dados do Serviço                                                                                                    |
| Código: Código de Barra:                                                                                                    |
| Descrição.: Unidade.: 🔻                                                                                                    |
| Reduzido:                                                                                                    |
| Dados Externos NF Eletrônica Preços                                                                                                    |
| Modalidade de determinação da base de cálculo do ICMS:                                                                                                    |
|                                                                                                    |
| Modalidade de determinação da base de cálculo do ICMS de substituição tributária:                                                                                                    |
|                                                                                                    |
| Situação tributária do PIS:                                                                                                    |
|                                                                                                    |
| Situação tributaria da CUFINS:                                                                                                    |
| Samely Single Second Second Se |
| Código lista de serviços (LC 116/03): Natureza operação: 🕒                                                                                                    |
|                                                                                                    |
| Confirmar O Cancelar                                                                                                    |
| CGA INFORMÁTICA                                                                                                    |

## 8º passo - Geração da Nota Fiscal Eletrônica

**8.1** – Abra o programa de integração gerador XML e minimize a tela durante a preparação até a confirmação do envio da NFe para o SEFAZ.

8.2 – Abra o programa Retwin para montagem da NFe.

N a tela 250 - Notas Fiscais - Manutenção de Notas Fiscais e clique em atualizar para visualizar conforme figura 1.

| Anterior Pr   | ør⊋<br>óximo Loo | <b>da</b><br>talizar A | C<br>tualizar | I   | D<br>ncluir | Altera   | r Excluir Garar OF Emissão NF Gerar  | NF-e ReenviarNF-e Vo | <b>D</b> itar |
|---------------|------------------|------------------------|---------------|-----|-------------|----------|--------------------------------------|----------------------|---------------|
| istagem de No | tas Fiscais:     |                        | 1             |     | _           |          | L                                    | 1                    |               |
| Nr Preparação | Data             | Total R\$              | Nr NF         | Sai | Ent         | C.F.O.P. | Destinatario                         | CNPJ Destinatario    | Data emissi   |
| 000006        | 26/08/2009       | 170,28                 | 000567        | X   |             | 5.202    | PERDIGAO S/A                         | 01838723008888       | 26/08/2009    |
| 000007        | 26/08/2009       | 512,99                 | 000568        | Х   |             | 5.929    | HOSPITAL E MAT. SAO VICENTE DE PAULO | 33.726.472/0007-70   | 26/08/2009    |
| 000007        | 26/08/2009       | 512,99                 | 000568        | Х   |             | 5.929    | HOSPITAL E MAT.SAO VICENTE DE PAULO  | 33.726.472/0007-70   | 26/08/2009    |
| 000008        | 27/08/2009       | 260,83                 | 000569        | Х   |             | 5.929    | USINA SAO JOSE ACUCAR E ALCOOL       | 56.563.729/0001-20   | 27/08/2009    |
| 000008        | 27/08/2009       | 260,83                 | 000569        | х   |             | 5.929    | USINA SAO JOSE ACUCAR E ALCOOL       | 56.563.729/0001-20   | 27/08/2009    |
| 000008        | 27/08/2009       | 260,83                 | 000569        | х   |             | 5.929    | USINA SAO JOSE ACUCAR E ALCOOL       | 56.563.729/0001-20   | 27/08/2009    |
| 000009        | 27/08/2009       | 4.601,96               | 000570        | х   |             | 5.102    | COMERCIO E IND. LIMONGI LTDA         | 56.563.786/0002-90   | 27/08/2009    |
| 000010        | 31/08/2009       | 1.687,74               | 000571        | х   |             | 5.929    | DALILA SICA *                        |                      | 01/09/2009    |
| 000012        | 31/08/2009       | 645,43                 | 000572        | х   |             | 5.102    | FUNDICAO FUNPERLITA                  | 46.987.384/0001-89   | 01/09/2009    |
| 000013        | 31/08/2009       | 1.687,74               | 000573        | х   |             | 5.102    | C.S.C. IND. E COM. DE R.PROSIS. LTDA | 64.835.705/0001-01   | 01/09/2009    |
| 000014        | 01/09/2009       | 951,90                 | 000574        | х   |             | 5.929    | INDUSTRIA DE BEBIDAS PARIS LTDA      | 44.826.246/0001-92   | 01/09/2009    |
| 000014        | 01/09/2009       | 951,90                 | 000574        | х   |             | 5.929    | INDUSTRIA DE BEBIDAS PARIS LTDA      | 44.826.246/0001-92   | 01/09/2009    |
| 000014        | 01/09/2009       | 951.90                 | 000574        | x   |             | 5 929    | INDUSTRIA DE BEBIDAS PARIS LIDA      | 44,826,246/0001-92   | 01/09/2009    |

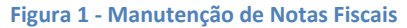

Em seguida clique em **incluir** (tela 262) para iniciar a montagem da NFe. Em montar nota através: **filtre o tipo de montagem** a ser preparada de acordo com as seguintes Abas: 1. Preparação NF, 2. Imagem de uma venda, 3.Cesta Básica, 4. Devoluções, 5. Transferência, 6. Perdas/Consumos/Fabricação/Despesas/Quebras e Exceção, conforme figura 2 – Tela 262 – Montagem da nota.

| 262 - Montagem da nota                      |                                 |                                   |                                   |
|---------------------------------------------|---------------------------------|-----------------------------------|-----------------------------------|
| Montar nota através: Preparação             | da NF                           |                                   | •                                 |
| 1 Preparação NF 2 Imagem de um              | a venda 🛛 <u>3</u> Cesta Básica | <u>4</u> Devoluções <u>5</u> Tran | sferência <u>6</u> Perdas/Consumo |
| Preparação a copiar:                        |                                 |                                   |                                   |
| Quantidade.<br><u>Carregar</u><br>Total R\$ | : 0,00 🕅                        |                                   |                                   |
|                                             |                                 |                                   |                                   |
|                                             |                                 |                                   |                                   |
|                                             | <b>√ <u>C</u>onfirmar</b>       | 🚺 <u>F</u> echar                  |                                   |
|                                             |                                 |                                   | CGA INFORMÁTICA                   |

Figura 2 - Montagem da nota

#### Montar nota através de: Preparação NF com montagem a copiar

Na tela 262 – Montagem a copiar insira o número da preparação a copiar e clique em carregar, conforme figura 3 – Montagem da nota. Clique em confirmar e a tela 251 será aberta para confirmação dos dados ou para alguma alteração, exclusão ou inclusão conforme figura 4.

| 262 - Montagem da nota          |                     |                       |                     |                        |                         |
|---------------------------------|---------------------|-----------------------|---------------------|------------------------|-------------------------|
| Montar nota através:            | Preparação da NF    |                       |                     |                        | •                       |
| <u>1</u> Preparação NF <u>2</u> | Inagen de una venda | <u>3</u> Cesta Básica | <u>4</u> Devoluções | <u>5</u> Transferência | <u>6</u> Perdas/Consumo |
| Preparação a copiar             | :                   |                       |                     |                        |                         |
| Carregar                        | Quantidade:         | 1 🕅<br>540,00 🕅       |                     |                        |                         |
|                                 |                     |                       |                     |                        |                         |
|                                 |                     |                       |                     |                        |                         |
|                                 | <b>√</b>            | onfirmar              | 📔 <u>F</u> echa     | ar                     |                         |
|                                 |                     |                       |                     | CGA IN                 | FORMÁTICA               |

Figura 3 - Montagem da nota por preparação com montagem a copiar

| (251) - Manutenção de Preparaç | ão da NF                 |           |                    |             |                    |                |
|--------------------------------|--------------------------|-----------|--------------------|-------------|--------------------|----------------|
| Dados de preparação da NF      | :                        |           |                    |             |                    |                |
| Número: 000345                 |                          |           |                    |             |                    |                |
| Data: 14/07/2011               | Destinatário: Fornecedo  | r         | •                  |             |                    |                |
| Fornecedor: 02129              | ELSO PEREIRA DOBES FILHO | ) & CIA L | TDA EPP            |             |                    |                |
| C.N.P.J: 49669757000.          | Inscr Estadual:          | 587004569 | 110                | Telefon     | e: 19302419        | 52             |
| Endereço: RUA DOIS NR          | : 1595                   |           |                    | Número      | : 1595             |                |
| Bairro: CENTRO                 | CEP                      |           | : 13500152         | _           |                    |                |
| Cidade: RIO CLARO              |                          | Estado    | : SP               | Total       | RŞ                 | 540,00         |
| Produtos                       |                          |           |                    |             |                    |                |
| Listagem de Produtos:          |                          |           |                    |             |                    |                |
| Item Código                    | Descrição                | Unidade   | Qtde<br>30,000     | \$ Unitário | \$ Total<br>540.00 | Cod ICMS       |
| F OUT COULSE INCANON TOP       |                          | CA.       | 30,000             | 10,00       | 540,00             |                |
|                                |                          |           |                    |             |                    |                |
|                                |                          |           |                    |             |                    |                |
|                                |                          |           |                    |             |                    |                |
|                                |                          |           |                    |             |                    |                |
|                                |                          |           |                    |             |                    |                |
| <u> </u>                       |                          |           | ſ                  | Incluir     | Fyeluin            | Alterar        |
|                                |                          |           |                    |             | Excidir            | <u>Arterar</u> |
|                                | 🛃 <u>C</u> onfirmar      | e         | )C <u>a</u> ncelar |             |                    |                |
| Inclui produtos e serviços     | neste orçamento          |           |                    |             | CGA IN             | IFORMÁTICA     |

Figura 4 - Manutenção de Preparação da Nota

OBS 1) Após confirmação o sistema perguntará se deseja gerar NF sim ou não e clicando em Sim abrirá a tela 346 e preencha o campo C.F.O. P inclusive para os produtos com substituição tributária conforme figura 5.

Para cálculos do imposto clique em calcular e em seguida confirmar.

OBS 2) Se o sistema estiver configurado com: (1) C.F.O. P padrão ou (2) C.F.O. P com substituição tributária, estes campos serão preenchidos automaticamente.

| (346) - Geração da nota fiscal eletrônica - layout 2.0                               | X               |
|--------------------------------------------------------------------------------------|-----------------|
| Dados da NF-e - layout 2.0                                                           |                 |
| Orçamento                                                                            | ₩г-е            |
| Número: 000345 Data: 14/07/2011 15 Total R\$: 540,00 🗐                               | Número          |
| Destinatário/Remetente                                                               |                 |
| Destinatário: CELSO PEREIRA DOBES FILHO « CIA LTDA EPP                               |                 |
| Data emissão: 14/07/2011 🛐 Data da saída: 14/07/2011 🛐 Hora da saída                 | .: 16:44:19     |
| C.F.O.P: 02 😕 5.929 VENDAS PDV                                                       |                 |
| CFOP-ICMS ST:                                                                        |                 |
| Transportador/Volumes transportados Cálculo do imposto Dados Adicionais Nota Referen | nciada          |
| Base do ICMS: Walor do ICMS: 0,00 m Total produtos                                   | : 0,00          |
| Base ICMS substit.: 0,00 📓 ICMS subt. R\$: 0,00 📓                                    |                 |
| Valor do IPI R\$: 0,00 🗐 Total da nota: 0,00 🗐                                       |                 |
|                                                                                      |                 |
| Calcular                                                                             |                 |
|                                                                                      |                 |
|                                                                                      |                 |
| Confirmar 🖉 Cancelar                                                                 |                 |
| Informe o código de netureze de mereção deste note                                   | CG& THEODMÁTICA |

Figura 5 - Geração NFe

| <mark>(346)</mark> - Geração da | nota fiscal | eletrônica -         | layout 2.0          |           |                  |            |            |              |      |
|---------------------------------|-------------|----------------------|---------------------|-----------|------------------|------------|------------|--------------|------|
| Dados da NF-e                   | - layout    | 2.0                  |                     |           |                  |            |            |              |      |
| Orçamento                       |             |                      |                     |           |                  |            |            | NF-e         |      |
| Número:                         | 000345      | Data                 | .: 14/07/2011       | I Tota    | al R\$:          | 540,       | 00 🔟       | Número       |      |
| -Destinatário/                  | Remetente   |                      |                     |           |                  |            |            |              |      |
| Destinatário:                   | CELSO PER   | EIRA DOBE            | S FILHO & CIA I     | TDA EPP   |                  |            |            |              |      |
| Data emissão:                   | 14/07/20    | )11 🗉                | Data da saída.      | : 14/07   | /2011 15         | Hora da s  | aída       | : 16:44:19   |      |
| C.F.O.P:                        | 02          | 🕞 <mark>5.929</mark> | VENDAS PI           | DA DA     |                  |            |            |              |      |
| CFOP-ICMS ST:                   |             | ⊳                    |                     |           |                  |            |            |              |      |
| Transportador                   | /Volumes 1  | transport            | ados Cálculo do     | o imposto | Dados Adici      | onais Nota | a Referenc | iada         |      |
| Observações:                    |             |                      |                     |           |                  |            |            |              |      |
| -                               |             |                      |                     |           |                  |            |            |              |      |
|                                 |             |                      |                     |           |                  |            |            |              | _    |
|                                 |             |                      |                     |           |                  |            |            |              |      |
|                                 |             |                      |                     |           |                  |            |            |              |      |
|                                 |             |                      |                     |           |                  |            |            |              |      |
|                                 |             |                      |                     |           |                  |            |            |              |      |
|                                 |             |                      |                     |           |                  |            |            |              |      |
|                                 |             |                      |                     |           |                  |            |            |              |      |
|                                 |             | F                    | ] <u>C</u> onfirmar |           | 🖉 C <u>a</u> nce | lar        |            |              |      |
| Informe o códio                 | jo da natu  | reza de o            | peração desta n     | iota      |                  |            |            | CGA INFORMÁT | TICA |

## Montar nota através de: Preparação NF com itens a incluir

Na tela 250– clique em incluir para abrir a tela 262, conforme figura 6 – Montar nota através de uma preparação. Clique em confirmar para abrir a tela 251 conforme figura 7.

| 262 - Montagem da nota                                                                                                    |
|----------------------------------------------------------------------------------------------------|
| Montar nota através: Preparação da NF                                                                                                    |
| <u>l</u> Preparação NF <u>2</u> Imagem de uma venda <u>3</u> Cesta Básica <u>4</u> Devoluções <u>5</u> Transferência <u>6</u> Perdas/Consumo |
| Preparação a copiar:                                                                                                    |
| Quantidade:         0 []]           Total R\$:         0,00 []]                                                                              |
|                                                                                                    |
|                                                                                                    |
| ✓ Confirmar                                                                                                    |
| CGA INFORMÁTICA                                                                                                    |

Figura 6 - Montagem da nota através de uma preparação

| (251) - Manutenção de Pr | eparação da NF    |                   |             |                    |                     |                  | ×          |
|--------------------------|-------------------|-------------------|-------------|--------------------|---------------------|------------------|------------|
| Dados de preparação      | da NF:            |                   |             |                    |                     |                  |            |
| Número: 000092           |                   |                   |             |                    |                     |                  |            |
| Data                     | /2011 I Destin    | natário: Cliente  |             | •                  |                     |                  |            |
| Cliente: 000002          | CELSO P           | EREIRA DOBES FILH | IO & CIA L' | TDA                | _                   |                  |            |
| C.N.P.J: 49.669          | .757/0001-61      | Inscr Estadual:   | 587004569   | 110                | Telefon             | e: 19302419      | 52         |
| Endereço: RUA DO         | IS NR: 1595       |                   |             |                    | Número.             | 1595             |            |
| Bairro: CENTRO           |                   | CE                | P           | : 13500150         | _                   | - •              |            |
| Cidade: RIO CL           | ARO               |                   | Estado      | : SP               | Total               | RŞ               | 5,00       |
| Produtos                 |                   |                   |             |                    |                     |                  |            |
| Listagem de Produt       | os:               | -                 | <u> </u>    |                    |                     |                  |            |
|                          | Descrit           | çao               | Unidade     | Utde               | \$ Unitario<br>2 50 | \$ Total<br>2 50 | Cod ICM    |
| ▶ 002 000002 COCA        | COLA 600ML        |                   | UN          | 1,000              | 2,50                | 2,50             | 04         |
|                          |                   |                   |             |                    |                     |                  |            |
|                          |                   |                   |             |                    |                     |                  |            |
|                          |                   |                   |             |                    |                     |                  |            |
|                          |                   |                   |             |                    |                     |                  |            |
|                          |                   |                   |             |                    |                     |                  | >          |
|                          |                   |                   |             | ſ                  | Incluir             | <u>Excluir</u>   | Alterar    |
|                          |                   |                   |             |                    |                     |                  |            |
|                          |                   | onfirmar          | 0           | )C <u>a</u> ncelar |                     |                  |            |
| Inclui produtos e se:    | rviços neste orça | mento             |             |                    |                     | CGA IN           | IFORMÁTICA |

Figura 7 - Preparação da nota com itens a incluir

Na tela 251, selecione o destinatário e cliente e clique em incluir para iniciar o processo de inclusão dos itens na nota conforme figura 7. O sistema perguntará se deseja trabalhar com preço de venda. Se a opção for não ele trabalha com a opção de preço de compra, porém será possível alterar preço em ambos os casos. Em seguida será aberta a tela 252 conforme figura 8 para inserção dos itens da nota. Selecione o código do produto que já deve estar cadastro e insira o C.F.O. P correspondente. Insira este dado quando houver diversas operações fiscais em um mesma nota caso contrario preencha este campo na tela 345 – Geração de Nota Fiscal Eletrônica.

| (252) - Manutenção de Produtos | s na Preparação da NF                                                                    |      |
|--------------------------------|------------------------------------------------------------------------------------------|------|
| Dados do produto na prepa      | aração da NF                                                                             | Fech |
| Código 000174                  | 😂 000174                                                                                 |      |
| Descrição: SPAL RE             | EFRIG FANTA LARANJA 600 ML                                                               |      |
| Unidade: 🗤                     | Peso Kg: 0 Quantidade.: 1,000                                                            |      |
| Venda Unit R\$:                | 2,39 🗐 % 127. : 0,00 🗐 % Desconto: 0,00 🗐 Desconto R\$: 0,00 🗐                           |      |
| Alíquota fiscal.: 05           | 🕞 SUBST. TRIB.                                                                           |      |
| Tabela A 0                     | 🕞 NACIONAL                                                                               |      |
| <b>Tabela B 60</b>             | 😂 ICMS COBRADO ANTERIORMENTE P SUB TRIB                                                  |      |
| Simples Nacional: 500          | 🕞 ICMS COBRADO ANTERIORMENTE POR SUBSTITUIÇÃO TRIBUTÁRIA (SUBSTITUÍDO) OU POR ANTECIPAÇÃ |      |
| Classif. Fiscal.: 00071        | 🕒 22021000                                                                               |      |
| C.F.O.P                        | <u>е</u>                                                                                 |      |
|                                |                                                                                          |      |
|                                | Confirmar OCancelar                                                                      |      |
| Informe a quantidade deste     | e produto CGA INFORMÁTICA                                                                |      |

#### Figura 8 - Tela 252 - Inclusão de itens na nota

Após confirmar a inclusão do ítem, o sistema permitirá a inclusão de outros itens automaticamente clicando no botão incluir. Na mesma tela ainda é possível alterar ou excluir algum item da nota conforme figura 9.

| (251) - Manutenção de Preparação da NF      |               |                   |             |          | X          |
|---------------------------------------------|---------------|-------------------|-------------|----------|------------|
| Dados de preparação da NF:                  |               |                   |             |          |            |
| Número:                                     |               |                   |             |          |            |
| Data: 03/08/2011 🗾 Destinatário: Client     | te            | -                 |             |          |            |
| Cliente: 000174 🕞 MARIA ANTONIA BASSANE     | BONASSA       |                   |             |          |            |
| C.N.P.J: 175.758.728-41 Inscr Estadu        | al: 6.319.687 |                   | Telefon     | e: 49320 | 45         |
| Endereço: R: TIRADENTES , 530 CENTRO        |               |                   | Número.     | . :      |            |
| Bairro:                                     | СЕР           | : 13390000        |             |          |            |
| Cidade: RIO DAS PEDRAS                      | Estado        | SP SP             | Total       | . R\$    | 2,39       |
| Produtos                                    |               |                   |             |          |            |
| Listagem de Produtos:                       |               |                   |             |          |            |
| Item Código Descrição                       | Unidade       | Qtde              | \$ Unitário | \$ Total | Cod ICMS   |
| 001 000174 SPAL REFRIG FANTA LARANJA 600 ML | UN            | 1,000             | 2,39        | 2,39     | 05         |
|                                             |               |                   |             |          |            |
|                                             |               |                   |             |          |            |
|                                             |               |                   |             |          |            |
|                                             |               |                   |             |          |            |
|                                             |               |                   |             |          |            |
|                                             |               |                   |             |          |            |
|                                             |               | [                 | Incluir     | Excluir  | Alterar    |
|                                             | 1             |                   |             |          |            |
| Confirmar                                   | 0             | C <u>a</u> ncelar |             |          |            |
| Inclui produtos e serviços neste orçamento  |               |                   |             | CGA II   | NFORMÁTICA |

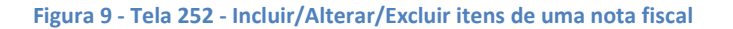

Confirmado a inclusão dos itens o sistema perguntará se deseja gerar NF e clicando em sim a tela 346 será aberta conforme figura 10.

Preencha o campo C.F.O. P inclusive para os produtos com substituição tributária.

Se o sistema estiver configurado com: (1) C.F.O. P padrão ou (2) C.F.O. P com substituição tributária, estes campos serão preenchidos automaticamente.

Na aba Cálculo do Imposto, clique em calcular e em seguida confirmar.

Caso for trabalhar com transportadora o cadastro tem que estar completo inclusive com a placa do veículo. Caso contrário selecionar o frete por conta do emitente.

Na aba dados adicionais inclua observações gerais ou legais sobre a nota e na aba Nota Referenciada inclua a chave da nota eletrônica em referência (ex: devolução, complemento de ICMS etc.).

Através desta tela é permitido atualizar estoque e gerar contas a receber.

| <mark>(346)</mark> - Geração da nota | a fiscal eletrônica - layout 2.0                                         |
|--------------------------------------|--------------------------------------------------------------------------|
| Dados da NF-e - la                   | ayout 2.0                                                                |
| Orçamento                            |                                                                          |
| Número: 0020                         | D48 Data: 03/08/2011 🗾 Total R\$: 2,39 🗐 Número                          |
| Destinatário/Reme                    | tente                                                                    |
| Destinatário: MAR                    | IA ANTONIA BASSANE BONASSA                                               |
| Data emissão: 03/                    | 08/2011 🖪 Data da saída: 03/08/2011 🖪 Hora da saída: 14:47:39            |
| C.F.O.P: 10                          | ▷ 5.405 VENDA SUBST.TRIBUTARIA                                           |
| CFOP-ICMS ST: 11                     | ▷ 5.403 VENDA A PRAZO                                                    |
| Transportador/Vol                    | umes transportados Cálculo do imposto Dados Adicionais Nota Referenciada |
| Razão social:                        |                                                                          |
| Endereco:                            | Cidade.:                                                                 |
| C.N.P.J:                             | Inscrição estadual:                                                      |
| E-mail:                              |                                                                          |
| Frete por conta:                     | 0 - Emitente Vlaca veículo: UF.:                                         |
| Quantidade:                          | Espécie:                                                                 |
| Marca                                | Peso bruto: Peso Líquido:                                                |
| Desconto R\$:                        | 0,00 📾                                                                   |
| Frete R\$:                           | 0,00 📓 Seguro R\$: 0,00 📓 Outros R\$: 0,00 📓                             |
|                                      | Confirmar ØCancelar                                                      |
| Informe o segundo o                  | código da natureza de operação desta nota, se existir CGA INFORMÁTICA    |

#### Figura 10 - Tela 346 - Geração Nota Fiscal

**Obs.:** Se a nota for gerada incorretamente o sistema abrirá uma tela especificando os erros e campos a serem corrigidos caso contrário ao confirmar a nota já esta pronta para ser enviada ao SEFAZ através do sistema Migrate.

## Montar Nota através de: Imagem de uma venda (cópia de um cupom fiscal):

Através da tela 262 selecione a montagem filtre o tipo e avalie as seguintes possibilidades conforme figura 11.

Para empresas que atuam com VDA; se o caixa estiver aberto e as vendas não baixadas, deve-se registrar a letra de mapeamento correspondente no combo PDV em seguida o código do cupom a ser copiado, que não deve ser confundido com o número do ECF.

Se o caixa estiver fechado e as vendas baixadas, neste caso deve-se usar o número do PDV correspondente em seguida o número do cupom a ser copiado.

Se a empresa utilizar o RETCXA deve-se também usar o número do PDV correspondente em seguida o número do cupom a ser copiado.

Para todas as situações acima a data deve corresponder a do cupom fiscal a ser copiado.

Clique em carregar, confira os dados e confirme para geração da Nfe.

| 262 - Montagem da nota                                                                  |                                                                     |                |
|-----------------------------------------------------------------------------------------|---------------------------------------------------------------------|----------------|
| Montar nota através:                                                                    | Imagem de uma venda                                                 |                |
| <u>1</u> Preparação NF <u>2</u> In                                                      | Imagem de uma venda 3 Cesta Básica 4 Devoluções 5 Transferência 6 D | Perdas/Consumo |
| Data<br>PDV / Número cupom:<br>Número orçamento:<br>Total da venda R\$.:<br>Observação: | 05/08/2011 <u>B</u> &                                               |                |
| Carregar                                                                                | Otde de vendas: 0 m<br>Total geral R\$: 0,00 m                      |                |
|                                                                                         | ✓ Confirmar                                                         |                |
|                                                                                         | CGA INFORM                                                          | ÁTICA          |

Figura 11 - Tela 262 - Montagem da Nota

## Montar nota através: Imagem de perdas/consumo/fabricação/despesas ou quebras:

Através da tela 262 selecione a montagem filtre o tipo e o período de até conforme figura 12.

Todas as informações referentes a esta montagem são tiradas do relatório 252 – Manutenção – Trocas/Perdas e Consumo e para empresas que trabalham com Lucro Real para abatimento no Imposto.

| 262 - Montagem da nota                                    |                                                                    |
|-----------------------------------------------------------|--------------------------------------------------------------------|
| Montar nota através: Imagem de perdas/consumo/fabricação/ | 'despesas/quebras                                                  |
| 1 Preparação NF 2 Imagem de uma venda 3 Cesta Básica      | <u>4</u> Devoluções <u>5</u> Transferência <u>6</u> Perdas/Consumo |
| Tipo: Perdas<br>Data de: / / Data até: / /                | 1                                                                  |
|                                                           |                                                                    |
|                                                           |                                                                    |
| ✓ <u>C</u> onfirmar                                       | Eechar                                                             |
|                                                           | CGA INFORMÁTICA                                                    |

Figura 12 - Tela 262 - Montagem da Nota por perdas, consumo, quebras

## Montar nota através de: Imagem de uma cesta de produtos:

Através da tela 262 selecione a montagem, clique em page-up e selecione a cesta a copiar. Em seguida insira a quantidade de cestas a copiar e clique em confirmar conforme figura 13.

| 262 - Montagem da nota                       |                        |                                    |                                  |
|----------------------------------------------|------------------------|------------------------------------|----------------------------------|
| Montar nota através: Imagem de u             | uma cesta de produtos  |                                    |                                  |
| <u>l</u> Preparação NF <u>2</u> Imagem de un | a venda 3 Cesta Básica | <u>4</u> Devoluções <u>5</u> Trans | ferência <u>6</u> Perdas/Consumo |
| Cesta a copiar: 0,00 0                       |                        |                                    |                                  |
|                                              |                        |                                    |                                  |
|                                              | ✓ Contirmar            | <u> </u>                           |                                  |
|                                              |                        |                                    | CGA INFORMÁTICA                  |

Figura 13 - - Montagem da Nota através da imagem de uma cesta.

## Montar nota através de: Imagem de transferências entre lojas:

Através da tela 262 selecione a montagem, a preparação a copiar, clique em carregar, confira os dados e confirme conforme figura 14.

| 262 - Montagem da nota                                                                                                    |               |
|----------------------------------------------------------------------------------------------------|---------------|
| Montar nota através: Imagem de transferências entre lojas 🗨                                                                     |               |
| <u>l</u> Preparação NF <u>2</u> Imagem de uma venda <u>3</u> Cesta Básica <u>4</u> Devoluções <u>5</u> Transferência <u>6</u> P | erdas/Consumo |
| Preparação a copiar:                                                                                                    |               |
| Quantidade:         0 m           Total R\$:         0,00 m                                                                     |               |
|                                                                                                    |               |
|                                                                                                    |               |
| <u>✓ C</u> onfirmar                                                                                                    |               |
| CGA INFORMÁ                                                                                                    | TICA          |

Figura 14 - Montagem através de Imagem de transferência entre lojas

## Montar nota através de: Exceções:

Através da tela 262 selecione a montagem, a preparação a copiar, clique em carregar e confirme conforme figura 15.

| 262 - Montagem da nota          |                       |                       |                     |                        |                         |
|---------------------------------|-----------------------|-----------------------|---------------------|------------------------|-------------------------|
| Montar nota através:            | Exceção               |                       |                     | <u>-</u>               | ·                       |
| <u>1</u> Preparação NF <u>2</u> | Inagen de una venda 🔅 | <u>3</u> Cesta Básica | <u>4</u> Devoluções | <u>5</u> Transferência | <u>6</u> Perdas/Consumo |
| Preparação a copiar:            |                       |                       |                     |                        |                         |
| Carregar                        | Quantidade:           | 0 🗐 0,00              |                     |                        |                         |
| -                               |                       |                       |                     |                        |                         |
|                                 |                       |                       |                     |                        |                         |
|                                 | <u>√ C</u> or         | nfirmar               | 🚺 <u>F</u> echa     | r                      |                         |
|                                 |                       |                       |                     | CGA INF                | 70RMÁTICA               |

Figura 15 - Montagem da Nota através de uma exceção

## Para corrigir uma Nota Fiscal:

Através do sistema Migrate quando uma Nota Fiscal for rejeitada e ficar pendente por erros, selecione a nota, clique em detalhes da nota, em seguida clique em LOG e na linha de erros após o endereço do site pode-se identificar o nome do campo que foi preenchido incorretamente conforme exemplo figura 16.

Obs.: Todas as correções são referentes a dados cadastrais. Só não é possível corrigir quando esta envolvido algum cálculo ou campos totais neste caso a nota deve ser inutilizada e refeita.

| [₩  | /NF | E010] - N            | ota Fiscal               | Eletrônica - D                             | letalh          | es                 |                        |                    |                                           |                                 |            |               |   |
|-----|-----|----------------------|--------------------------|--------------------------------------------|-----------------|--------------------|------------------------|--------------------|-------------------------------------------|---------------------------------|------------|---------------|---|
| E   | Emp | oresa CELS           | SO P.DOBES I             | FILHO E CIA LTD                            | A               | Y                  | N                      | lúmero             | 13791                                     | Série 1                         |            |               |   |
| R   | еро | sitório Manu         | utenção No               | ta Referenciada                            |                 |                    |                        |                    |                                           |                                 |            |               |   |
| N   | Fe  | Emitente             | Destinatário             | Produtos / Sei                             | viços           | Totais             | Transporte             | Cobranç            | a Inf. Adicionais                         | Registro de Aquisição de Cana   | LOG        | Retornos SEFA | z |
|     | _   |                      |                          | -                                          |                 |                    |                        |                    |                                           |                                 |            |               |   |
|     |     | Data                 | 10.05.05                 | Seq                                        | Origen          | 1                  | Ca                     | digo De:           | crição do Erro                            | <i>2</i> 1                      |            | ^             | 1 |
|     |     | 17/09/2011           | 10:35:05                 | 4                                          | Generic         | :0                 |                        | 100 C              | /idor de E-mail não                       | configurado                     |            |               |   |
|     |     | 17709/2011           | 10:35:05                 | 3                                          | Assinat         | ura                |                        | 401 Em             | ado o retorno para<br>1 4011 - Esilas asu | o conector XML - PNFEU49        | o IO uplor | de elemente   |   |
|     |     | 1770372011           | 10.33.05                 | 2                                          | Assinat         | ula                |                        | 401 110            | [401]•Faina na v                          | aliuação do schema do documen   | u lo vaioi | do elemento   |   |
|     |     |                      |                          |                                            |                 |                    |                        |                    |                                           |                                 |            |               |   |
|     |     |                      |                          |                                            |                 |                    |                        |                    |                                           |                                 |            |               |   |
|     |     |                      |                          |                                            |                 |                    |                        |                    |                                           |                                 |            |               |   |
|     |     |                      |                          |                                            |                 |                    |                        |                    |                                           |                                 |            |               |   |
|     |     |                      |                          |                                            |                 |                    |                        | 0                  |                                           |                                 |            |               |   |
|     |     |                      |                          | )                                          |                 |                    |                        |                    |                                           |                                 |            |               |   |
| 2   |     |                      |                          |                                            |                 |                    |                        |                    |                                           |                                 |            |               |   |
| - 2 |     |                      |                          |                                            |                 |                    |                        |                    |                                           |                                 |            |               |   |
|     |     |                      |                          |                                            |                 |                    |                        |                    |                                           |                                 |            | ~             |   |
|     |     | Erro[ 40<br>'http:/, | )1] - Fall<br>/www.ports | na na valida<br>alfiscal.i <mark>nf</mark> | ição d<br>.br/n | lo sche<br>ife:cMu | ema do do<br>un'é inva | cumento<br>álido d | [O valor do<br>e acordo com               | elemento<br>seu tipo de dados.] |            |               |   |
|     |     |                      |                          |                                            |                 |                    |                        |                    |                                           |                                 |            |               |   |
| _   |     |                      |                          |                                            |                 |                    |                        |                    |                                           |                                 |            |               |   |
|     |     |                      |                          | 146.53                                     |                 |                    |                        |                    |                                           |                                 | (          | Fechar        |   |

Figura 16 – Tela Migrate – NFe - Detalhes

Depois de feita correção abra a tela 250 – Manutenção de Notas Fiscais – clique em Atualizar, selecione a NF e clique em reenviar conforme figura 17.

| LI<br>Anterior Pi | ø⊋<br>óximo Lo | 🚧<br>calizar A | C<br>tualizar | I   | C)<br>Incluir | Alterar | Excluir         | اڭ<br>Serar NF | Emissão NF  | Gerar NF-e | 🕅<br>Reenviar NF-e V | <b>)</b><br>oltar |
|-------------------|----------------|----------------|---------------|-----|---------------|---------|-----------------|----------------|-------------|------------|----------------------|-------------------|
| Listagem de No    | tas Fiscais:   | Total Dé       | Nr NF         | Sai | Ent           | CEOP    | Dectinatário    |                |             | (c)        | D.T. Destinatário    | Data emice        |
| 000006            | 26/08/2009     | 170.28         | 000567        | X   | Line          | 5.202   | PERDIGAO S/A    |                |             | 01         | 838723008888         | 26/08/2009        |
| 000007            | 26/08/2009     | 512,99         | 000568        | x   |               | 5.929   | HOSPITAL E MAT. | SAO VICEN      | TE DE PAULO | 33         | .726.472/0007-70     | 26/08/2009        |
| 000007            | 26/08/2009     | 512,99         | 000568        | х   |               | 5.929   | HOSPITAL E MAT. | SAO VICEN      | TE DE PAULO | 33         | .726.472/0007-70     | 26/08/2009        |
| 000008            | 27/08/2009     | 260,83         | 000569        | х   |               | 5.929   | USINA SAO JOSE  | ACUCAR E       | ALCOOL      | 56         | .563.729/0001-20     | 27/08/2009        |
| 000008            | 27/08/2009     | 260,83         | 000569        | х   |               | 5.929   | USINA SAO JOSE  | ACUCAR E       | ALCOOL      | 56         | .563.729/0001-20     | 27/08/2009        |
| 000008            | 27/08/2009     | 260,83         | 000569        | х   |               | 5.929   | USINA SAO JOSE  | ACUCAR E       | ALCOOL      | 56         | .563.729/0001-20     | 27/08/2009        |
| 000009            | 27/08/2009     | 4.601,96       | 000570        | х   |               | 5.102   | COMERCIO E IND. | LIMONGI        | LTDA        | 56         | .563.786/0002-90     | 27/08/2009        |
| 000010            | 31/08/2009     | 1.687,74       | 000571        | х   |               | 5.929   | DALILA SICA     |                |             | *          | · ·                  | 01/09/2009        |
| 000012            | 31/08/2009     | 645,43         | 000572        | х   |               | 5.102   | FUNDICAO FUNPER | LITA           |             | 46         | .987.384/0001-89     | 01/09/2009        |

#### Figura 17 - Manutenção de Notas Fiscais

Feita a confirmação do reenvio o sistema avisa que só os campos cadastrais serão corrigidos e os campos totais não serão recalculados. Clique em sim, volte ao sistema MIGRATE e clique em Enviar Todas e o sistema deverá alterar o status da nota para aprovada.

## Confirmando o envio da NFe par o SEFAZ

Abra o programa de integração gerador XML minimizado na tela e clique em enviar todas e neste momento aguardar até surgir à mensagem que o envio das notas foram concluídos. Clique em OK e conseqüentemente na própria tela do programa aparecerá o status da NFe conforme figura 18.

| 🔲 GNF-e Desktop Editi   | ion [Usuário: SUP]                         |                                |                                    |                       | - 7 🛛         |
|-------------------------|--------------------------------------------|--------------------------------|------------------------------------|-----------------------|---------------|
| Sistema Cadastros Consu | ultas <u>P</u> rocessos <u>F</u> erramenta | as <u>A</u> juda               |                                    |                       |               |
|                         | FC                                         | Consulta LOG Parâmetros        | s Empresas NF-e Entrada            | Exportar NF-e         | Fechar        |
| Filtros de pesquisa     | ME a                                       | Teslus                         | e Citure                           | Se Ducassanasta       |               |
| Todas                   | V 0                                        | a 0 18/07/20                   | 0 Situaç<br>011 a 25/07/2011 Todas | Todas                 |               |
|                         |                                            |                                |                                    |                       |               |
| Marcar/desmarcar to     | odas Clique no íd                          | cone para ver a legenda        | Pressione F5 para atualizar        | a Tela !              |               |
| Emp                     | Nota Série Inclusão F                      | Processamento CPF/CNPJ I       | E Destinatário                     | Município             | Valor da NF-e |
| 🕨 🗌 🕥 🤯 🕺 1 - 1         | 12788 1 25/07/11 17:11 2                   | 5/07/11 17:11 99.999.999/0001- | NF-E EMITIDA EM AN                 | BIENTE DE HRIO CLARO  | 5,00 🚣        |
|                         | 127871 25/07/11 14:46 2                    | 5/07/11 14:47 99.999.999/0001- | NF-E EMITIDA EM AN                 | MBIENTE DE FRIO CLARO | 2,50 🛓        |
|                         | 25/07/11 14:08 2                           | 5/07/11 14:08 99.999.999/0001- | NF-E EMITIDA EM AN                 |                       | 6,00 2        |
|                         | 127651 25/07/11 14:04 2                    | 5/07/11 14:07 99.999.999/00013 | NF-E EMITIDA EM AN                 | MBIENTE DE FRIU CLARU | 2,50 2        |
|                         | 12/041 10/07/11 10:03 2                    | 3/0//11 14:4/                  |                                    |                       | 0,00          |
|                         |                                            |                                |                                    |                       |               |
|                         |                                            |                                |                                    |                       |               |
|                         |                                            |                                |                                    |                       |               |
|                         |                                            |                                |                                    |                       |               |
|                         |                                            |                                |                                    |                       |               |
|                         |                                            |                                |                                    |                       |               |
|                         |                                            |                                |                                    |                       |               |
|                         |                                            |                                |                                    |                       |               |
|                         |                                            |                                |                                    |                       |               |
|                         |                                            |                                |                                    |                       |               |
|                         |                                            |                                |                                    |                       |               |
|                         |                                            |                                |                                    |                       |               |
|                         |                                            |                                |                                    |                       |               |
|                         |                                            |                                |                                    |                       |               |
|                         |                                            |                                |                                    |                       |               |
|                         |                                            |                                |                                    |                       |               |
|                         | I I I                                      |                                | L                                  | 1                     |               |
| -Opcões                 |                                            |                                | Totais                             |                       |               |
| E-B-DANEE               | Deteller                                   | de NE e Mais De star           | Total do Notas                     | S Valar Tatal Natas   | 16.00         |
| Emiliar DANFE           | Enviar Logas Detaines                      | mais Upçoes                    | Total de Notas                     |                       | 10,00         |
|                         |                                            |                                |                                    |                       |               |
| Line Re O t O t         |                                            |                                |                                    |                       |               |

Figura 18 - Tela de envio de Notas Fiscais para o SEFAZ

## Impressão e Conferência imediata do status da NFe no sistema MIGRATE ou por data ou período:

Para conferir o status do envio das notas fiscais por data ou período; em **Inclusão** selecione o período desejado ou a data e em **Situação** filtre as opções: Todas, Pendentes, Canceladas, Inutilizadas, Efetivadas, Contingência, Denegado ou Rejeitado.

Para conferir o status imediato do envio conforme figuras:

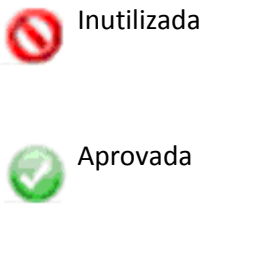

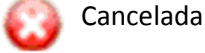

Rejeitada (Corrigir ou inutilizar)

## Para cancelar uma NFe enviada e aprovada:

## Dentro do Prazo de: 168 horas até 31.12.2011. Após esta data 24 horas para cancelamento.

No sistema RETWIN, abra a tela 250 – Manutenção de Notas Fiscais – clique em atualizar e selecione a nota fiscal a ser cancelada. Em seguida clique em Controles e em Cancela NF. Informe o motivo de cancelamento necessário para o SEFAZ com no mínimo de 14 dígitos.

Após o cancelamento entre no sistema MIGRATE, clique em Enviar Todas e depois de concluído a operação o status da nota deve retornar como cancelada na tela.

## Para inutilizar ou corrigir uma NFe:

## Dentro do prazo de 24 horas

No sistema MIGRATE, selecione a NF e clique em Mais Opções conforme figura 19 e 20.

| Me | nis ( | Opç    | ões  |        |            |       |            |                |           |          |          |
|----|-------|--------|------|--------|------------|-------|------------|----------------|-----------|----------|----------|
|    | Defi  | inir A | ção  | Padrão | para Todas | Notas |            |                |           |          | _        |
|    | Se    | leci   | one  | 2      |            | ~     |            |                |           |          |          |
|    |       | Marc   | ar/D | esmarc | car Todos  |       |            |                |           |          | <u> </u> |
|    |       |        |      | Emp    | Nota       | Série | Inclusão   | Processamento  | Acão      | Mensagem |          |
|    |       |        | -    | 1      | 12785      | 51    | 25/07/2011 | 25/07/11 14:07 | Selecione |          |          |
|    |       |        |      |        |            |       |            |                |           |          |          |
|    |       |        |      |        |            |       |            |                |           |          |          |
|    |       |        | _    |        | -          | -     | -          |                |           |          |          |
| -  |       |        | -    | -      | -          |       |            |                |           |          |          |
| -  |       | -      | -    |        |            | -     |            |                |           |          |          |
|    |       |        |      |        |            |       |            |                |           |          |          |
|    |       |        |      |        |            |       |            |                |           |          |          |
|    |       |        |      |        |            |       |            |                |           |          |          |
| _  |       | _      |      |        |            | -     | -          |                |           |          |          |
|    |       |        | -    |        |            | -     |            |                |           |          |          |
|    |       | -      | -    | -      |            |       |            |                |           |          |          |
|    |       |        |      |        |            |       |            |                |           |          |          |
|    |       |        |      |        |            |       |            |                |           |          |          |
|    |       |        |      | _      | -          |       |            |                |           |          |          |
|    |       |        |      |        |            | -     |            |                |           |          |          |
|    |       |        |      |        |            |       |            |                | 1         |          | ×        |
|    |       |        |      |        |            |       |            |                |           |          |          |
| 0  | E     | xec    | utar |        |            |       |            |                |           | Limpar   | Fechar   |

Figura 19 - Tela Migrate para Inutilizar e Corrigir NF-e

Entre em: Definir Ação Padrão Para Todas as Notas e selecione a ação Inutilizar Número de NF-e, clique em Executar e justifique o motivo da ação e clique fechar para concluir o processo.

| Ma | is ( | Орд    | ções   |              |             |         |    |            |                |           |          |           |      |   |
|----|------|--------|--------|--------------|-------------|---------|----|------------|----------------|-----------|----------|-----------|------|---|
|    | Def  | inir A | Ação   | Padrão       | o para Toda | as Nota | as |            |                |           |          |           |      | - |
|    | Se   | elec   | ione   | 19<br>1      |             | ~       |    |            |                |           |          |           |      | 1 |
|    | Se   | leci   | one    |              |             |         | ]  |            |                |           |          | <u></u>   | ) na |   |
|    | Re   | env    | riar E | -mail        |             |         | ie | Inclusão   | Processamento  | Ação      | Mensagem |           |      | - |
|    | Ini  | tiliz  | ar N   | vr-e<br>úmer | n de NF-e   |         |    | 25/07/2011 | 25/07/11 14:07 | Selecione |          |           | 50%  | F |
|    | Co   | เกรเ   | ultar  | Status       | da SEFA     | Z       |    |            |                |           |          |           |      |   |
|    | En   | hitir  | DAN    | IFE          |             |         |    |            |                |           |          |           |      | - |
|    |      | -      | -      | -            |             | _       |    |            |                |           |          |           |      | - |
|    |      |        | -      | -            |             | -       |    |            |                |           |          |           | -    | - |
|    |      |        | 1      |              |             | -       | _  |            |                |           |          |           | -    |   |
|    |      |        |        |              |             |         |    |            |                |           |          |           |      |   |
|    |      |        |        |              |             | _       |    |            |                |           |          |           |      |   |
|    |      | -      | -      |              |             | _       |    |            |                |           |          |           |      | - |
|    | _    | -      | -      | -            |             | -       |    |            |                |           |          |           |      | - |
|    | -    | -      | -      | -            |             | -       |    |            |                |           |          |           |      | - |
|    |      |        | +      | -            |             | -       |    |            |                |           |          |           | -    | - |
|    |      |        | 1      |              |             |         |    |            |                |           |          |           |      |   |
|    |      |        |        |              |             |         |    |            |                |           |          |           |      |   |
|    |      |        |        |              | -           | _       |    |            |                |           |          |           |      |   |
|    |      | -      | -      | -            |             |         |    |            |                |           |          |           |      | - |
| _  |      |        |        |              |             |         |    |            |                |           |          |           |      |   |
|    |      |        |        |              |             |         |    |            |                |           |          |           |      |   |
| C  |      |        |        | _            |             |         |    |            |                |           |          | Linear E  | -    | 7 |
|    | t    | :xec   | cutar  |              |             |         |    |            |                |           |          | Limpar Fe | char |   |

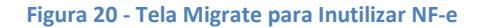

Obs.: Todas as notas inutilizadas devem ser inutilizadas também no sistema RETWIN. Abra a tela 250 – Manutenção de Notas Fiscais selecione a NF, clique em Controles e em Inutilizar NF. Para inutilizá-la deve-se informar o motivo com no mínimo 14 dígitos.

## Impressão da NFe:

Selecione a nota entre em Mais Opções e selecione Emitir DANFE conforme figura 21 e 22. Obs.: Antes da impressão, visualize o DANFE em PDF para certificar se a configuração do layout esta correta.

| Ma | iis Op  | ções            |              |            |          |    |            |                |           |          |       |          |              |   |
|----|---------|-----------------|--------------|------------|----------|----|------------|----------------|-----------|----------|-------|----------|--------------|---|
| 1  | Definir | Ação            | Padrão       | para Todas | Not      | as |            |                |           |          |       |          |              | - |
|    | Sele    | cione           | 0            |            | ~        |    |            |                |           |          |       |          | $\mathbf{P}$ | ٢ |
|    | Selec   | ione            |              |            |          |    |            |                |           |          |       | <u> </u> |              | , |
|    | Reen    | viar E          | -mail        |            |          | ie | Inclusão   | Processamento  | Ação      | Mensagem |       |          |              | ~ |
| -  | Inutili | viar n<br>zar N | vr-e<br>úmer | n de NE-e  |          |    | 25/07/2011 | 25/07/11 14:07 | Selecione |          |       |          | 1            |   |
|    | Cons    | ultar           | Status       | da SEFAZ   |          |    |            |                |           |          |       |          |              |   |
| _  | Emiti   | r DAN           | IFE          |            | _        |    |            |                |           | <br>     | <br>  | <br>     |              |   |
|    |         | -               | -            |            | 1        |    |            |                |           |          |       |          | $\square$    |   |
|    |         |                 |              |            |          |    |            |                |           |          |       |          |              |   |
|    |         | _               |              |            | -        |    |            |                |           |          |       | <br>     |              |   |
|    |         | -               |              |            | -        |    |            |                |           |          |       |          |              |   |
|    |         | -               | -            |            | -        |    |            |                |           | <br>     |       | <br>     | $\vdash$     |   |
|    |         |                 |              |            |          |    |            |                |           |          |       |          |              |   |
|    |         |                 |              |            |          |    |            |                |           |          |       |          |              |   |
|    |         | -               |              |            | -        |    |            |                |           |          |       | <br>     |              |   |
|    |         | +               |              |            | $\vdash$ |    |            |                |           | <br>     |       |          | $\vdash$     |   |
|    |         |                 | -            |            |          | -  |            |                |           |          |       |          |              |   |
|    |         |                 |              |            |          |    |            |                |           |          |       |          |              |   |
| _  |         | -               |              |            | -        |    |            |                |           |          |       | <br>     |              | - |
|    |         | 1               | 1            |            |          |    |            | 1              |           |          |       |          |              | - |
|    |         |                 |              |            |          |    |            |                |           |          |       |          |              |   |
|    | Exe     | cutar           |              |            |          |    |            |                |           |          | Limpa | Fecha    |              | ) |

Figura 21 - Tela Migrate para Inutilizar NFe

|                                                                                                    |                                                                          |                            |          |         |             |                 | CONTRACTOR ON THE           | AND A REPORT    | The birth       | and the second second s | Contractor of   |                           |        |                       | NR.              |       |
|----------------------------------------------------------------------------------------------------|--------------------------------------------------------------------------|----------------------------|----------|---------|-------------|-----------------|-----------------------------|-----------------|-----------------|----------------------------------------------------------------------------------------------------|-----------------|---------------------------|--------|-----------------------|------------------|-------|
| DATA DE RECER                                                                                                    | CELIO PEREIRA DORES PELHO & CE<br>EMENTO DENTERCACÃO E AMENAT            | A L'IDA EPP<br>TIRA DO REI | 104814   |         |             | DEPTEN          | ATÁRIO                      | on Asria        | SA NO S         | A PLACAL I                                                                                                    | No. No. No. No. | A TOTAL                   | NOTA   | Nº                    | 0000             | 13789 |
|                                                                                                    |                                                                          |                            |          |         |             | -               | A MR AGITTS                 | MEDENTE         | DE HOM          | OLOGAC                                                                                                    | AO-SE           |                           | 1384   | a Série               |                  | 1     |
|                                                                                                    |                                                                          |                            |          |         |             |                 |                             |                 |                 |                                                                                                    |                 |                           |        |                       |                  |       |
|                                                                                                    | IDENTIFICAÇÃO DO EMP                                                     | TENTE                      |          |         |             | Т               | DANFI                       | 2               |                 |                                                                                                    |                 |                           |        |                       |                  |       |
| CELSO PE                                                                                                    | REIRA DOBES FILHO                                                        | & CIA I                    | TD       | EP      | P           | Docu:<br>Nota I | mento Auxi<br>Fiscal Eletri | iar da<br>Inica |                 |                                                                                                    |                 |                           |        |                       |                  |       |
|                                                                                                    | CENTRO                                                                   |                            |          |         |             | 0-ENTRADA 1 W   |                             |                 |                 |                                                                                                    |                 |                           |        |                       |                  |       |
|                                                                                                    | BIO CT ARO                                                               | SP.                        |          |         |             | 1-SAIDA - 2     |                             |                 |                 | 2511 0949 6697 5700 0161 5500 1000 0137 8910 0013 7897                                                                                                    |                 |                           |        |                       |                  |       |
|                                                                                                    | 13500151                                                                 |                            |          |         |             | C T T           | TE 1                        | 3/89            | Const           | ura de s<br>efe fane                                                                                                    | nda novi        | brípert                   | alou   | u nacion<br>no site d | a Sefar          |       |
|                                                                                                    | 34241952                                                                 |                            |          |         |             | FL              | 1/1                         |                 | Autorizadora    |                                                                                                    |                 |                           |        |                       |                  |       |
| NATUREA DAG                                                                                                    | PRACEO<br>ENTRO DO ESTADO                                                |                            |          |         |             |                 |                             |                 | PROTO<br>135110 | COLO DI<br>1007051                                                                                                    | 56 17/09/       | LAÇÃO<br>11 <b>0</b> 9:45 | NE USO |                       |                  |       |
| раскоро вер                                                                                                    | ADVIAL.                                                                  | DBC                        | SHIAD    | CAL D   | O STREET. 1 | ванита          | 60                          |                 |                 | CREC                                                                                                    | 21              |                           |        |                       |                  |       |
| 587004569                                                                                                    | 110                                                                      |                            |          |         |             |                 |                             |                 |                 | 49.6                                                                                                    | 69.757/0        | 001-61                    | 1      |                       |                  |       |
| DESTINATÁRIO / REMITINTE                                                                                                    |                                                                          |                            |          |         |             |                 |                             |                 |                 |                                                                                                    |                 |                           |        |                       |                  |       |
| NORMO RAZÃO ROCIAL<br>NF-E EMITIDA EM AMBIENTE DE HOMOLOGACAO - SEM VALOR FISCAL<br>99.999.999/00                                                                                                    |                                                                          |                            |          |         |             |                 |                             |                 |                 |                                                                                                    |                 |                           |        | 17/09/20              | 011              |       |
| AVENIDA                                                                                                    | 06 313                                                                   | RO                         |          |         |             | COMPLIEN        | orro                        |                 | 17/09/20        | 011                                                                                                    | BAEIA           |                           |        |                       |                  |       |
| RIO CLAR                                                                                                    | 0                                                                        | DURCH                      | ação tem | ADUAL C | 3500-4      | 40              | 09:37:0                     | TRADAS          | SADA            |                                                                                                    |                 |                           |        |                       |                  |       |
| CÁLCULO DO IMPOSTO                                                                                                    |                                                                          |                            |          |         |             |                 |                             |                 |                 |                                                                                                    |                 |                           |        |                       |                  |       |
| BASE DE CALTELO DO HILAS VALOS DO HILAS BASE DE CÁLTELO DO HILAS RESETTINÇÃO VALOS DO HILAS RESETTINÇÃO VALOS TOTAL DOS PRODUTOS 0,00 235,66                                                                                                    |                                                                          |                            |          |         |             |                 |                             |                 |                 |                                                                                                    |                 |                           |        |                       |                  |       |
| VALOR DO PRET                                                                                                    | VALOR DO PRETE VALOR DO REGISIO<br>0,00 0,00 0,00 0,00 0,00 0,00 0,00 0, |                            |          |         |             |                 |                             |                 |                 |                                                                                                    |                 |                           |        |                       |                  |       |
| TRANSPORTAL                                                                                                    | DOR / VOLUMES TRANSPORTAL                                                | 806                        |          | _       |             |                 |                             |                 |                 |                                                                                                    |                 |                           |        |                       |                  |       |
| RADIO ROCIAL                                                                                                    |                                                                          |                            |          | ő       | - EMI       | CONTA<br>TENTE  | CÓDEO                       | O ANTT          |                 | PLACK                                                                                                    | IO VIECULO      | C.P.                      | CORT   | CH4                   |                  |       |
| 00088000                                                                                                    |                                                                          |                            |          | N       | entino      |                 |                             |                 |                 |                                                                                                    |                 | UP.                       | 00(3   | IÇÂO BITA             | DUAL             |       |
| DADOS DO PRO                                                                                                    | ODUTO/SERVIÇO                                                            |                            |          | _       |             |                 |                             |                 |                 |                                                                                                    |                 | -                         | · · ·  |                       |                  |       |
| 000 MIGD.                                                                                                    | DENCEÇÃO DO PRODUTO / BERVIÇO                                            | NONIR                      | 0308     | a or    | 88          | qm              | V.1982                      | V.00            | e 1             | CTOTAL                                                                                                    | BC 12MB         | V.100                     | VICM   | at v.a                | 5                | 10    |
| 003404                                                                                                    | PITA CRIPE INSCRIM<br>REATOR HO 2 LAMPADAR                               | 68114110                   | 0500     | 5405    | 63K         | 3,008           | 3,1800                      |                 | 30              | 8,80                                                                                                    | 4,00<br>4,00    | 5,00<br>5,00              | 6      | 00 0/                 | 0 0,00           | 0,00  |
|                                                                                                    | NU. 8778. ANY 2207                                                       |                            | _        | _       |             |                 | -                           |                 | -               | -                                                                                                    | -               |                           |        |                       |                  |       |
| 000172                                                                                                    | ALIMBRA REFELIO DO<br>BUCHA PEXACAO 12 CHARAFURO                         | HONORO INCINCING           | 0000     | 5405    | 1.74        | 4,008           | 1,200                       |                 | (B)<br>(B)      | 1,20                                                                                                    | 4,00            | 6,00                      | 6      | 00 0,                 | 0 0,00<br>0 0,00 | 0,00  |
| 001210                                                                                                    | SCICIENTS NO DIORMAN FORD                                                | 81364100                   | 060      | 5400    | C34         | 2,008           | 2,680                       |                 | ar i            | 3,60                                                                                                    | Q00             | 6,00                      | 6      | ac a)                 | io 0,00          | 0,00  |
| 001180                                                                                                    | ALUMPER MOLD 1<br>INT SIMPLES 2011                                       | ETM/NORO                   | 300      | 5408    | 214         | 1,000           | 1,400                       |                 |                 | 3,40                                                                                                    | 9,00            | 6,00                      | 9      | (ao a)                | 00,00            | 0,00  |
| 0006-0                                                                                                    | ALLIMBRA DITISLECTRONOT                                                  | BURNING                    | - 6800   | 5405    | CN .        | 1,008           | 4,1800                      |                 |                 | 4,10                                                                                                    | 400             | 6,00                      | 9      | (20 G)                | 0,00             | 0,00  |
| 000000                                                                                                    | ALLIMBRA PEND MACHO SP 10A<br>S PENDR                                    | 1360000                    | 0800     | 5405    | 1.75        | 1,008           | 3,5800                      | 6               | (30)            | 3,50                                                                                                    | 9,00            | 6,00                      | 4      | (ao a)                | 00,00            | 0,00  |
| 00072                                                                                                    | LAMPADA HO 110 WATTS                                                     | 81993100                   | 0000     | Sect    | 121         | 4,008           | 14,0000                     |                 | a               | 66,00                                                                                                    | 0,00            | 6,00                      | 9      | at 4/                 | 0 0,00           | 0,00  |
|                                                                                                    |                                                                          | /                          | 17       |         |             | -               | Call                        | )               | 1               |                                                                                                    |                 | 1.00                      |        |                       |                  |       |
| 1                                                                                                    | DLIVI                                                                    |                            | E        | 1       |             |                 |                             | h               | Р.              | L.                                                                                                    | ΣV              | 1                         |        |                       |                  |       |
|                                                                                                    | AMRIE                                                                    | NT                         | R        | 1       | ΔF          | Н               | 0                           | Æ               | T.              | 0                                                                                                    | GΛ              | C                         | à I    | 0                     |                  |       |
|                                                                                                    | 1 AIVIL/IL/                                                              |                            | 1        | 11      | r r         |                 |                             | 1.0             | 1               | ~                                                                                                    | 973             | 3                         | 1      | ¥ .                   |                  |       |
|                                                                                                    |                                                                          |                            |          |         |             |                 |                             |                 |                 |                                                                                                    |                 |                           |        |                       |                  |       |
| DADOS ADICIO                                                                                                    | NAIS                                                                     |                            |          |         |             |                 |                             |                 |                 |                                                                                                    |                 |                           |        |                       |                  |       |
| and an an an an an an an an an an an an an                                                                                                    | CONTRACT ALL                                                             |                            |          |         |             |                 |                             |                 |                 |                                                                                                    | BERGY AD        | IO AO PIRO                | •      |                       |                  |       |
|                                                                                                    |                                                                          |                            |          |         |             |                 |                             |                 |                 |                                                                                                    | 1               |                           |        |                       |                  |       |
|                                                                                                    |                                                                          |                            |          |         |             |                 |                             |                 |                 |                                                                                                    |                 |                           |        |                       |                  |       |
|                                                                                                    |                                                                          |                            |          |         |             |                 |                             |                 |                 |                                                                                                    |                 |                           |        |                       |                  |       |
|                                                                                                    |                                                                          |                            |          |         |             |                 |                             |                 |                 |                                                                                                    | 1               |                           |        |                       |                  |       |
|                                                                                                    |                                                                          |                            |          |         |             |                 |                             |                 |                 |                                                                                                    | 1               |                           |        |                       |                  |       |
|                                                                                                    | permits inches success                                                   |                            |          |         |             |                 |                             |                 |                 |                                                                                                    |                 |                           |        |                       |                  |       |
| THE OWNER AND ADDRESS OF ADDRESS OF ADDRESS OF ADDRESS ADDRESS | TATE OF ALL PROPERTY AND ALL PROPERTY.                                   |                            |          |         |             |                 |                             |                 |                 |                                                                                                    |                 |                           |        |                       |                  |       |

Figura 22- Imagem Danfe

27